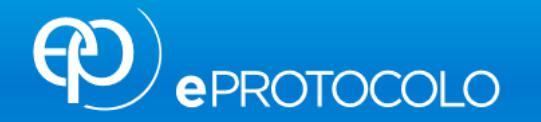

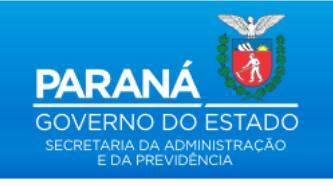

## **PROTOCOLO DIGITAL**

# **NOTA PARANÁ**

### **DESBLOQUEIO DE CRÉDITO**

#### **PASSO A PASSO**

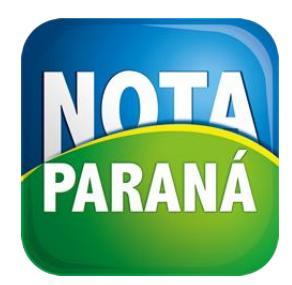

Vou te ajudar. Será muito fácil.

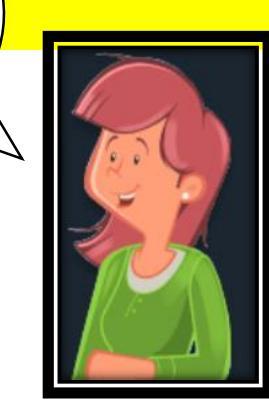

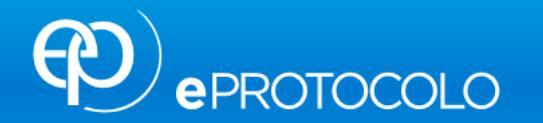

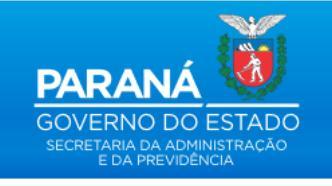

## **PROTOCOLO DIGITAL**

Envie para o Protocolo Digital da **Nota Paraná** apenas requerimentos de desbloqueio de crédito. Outros assuntos deverão ser enviados para a **Secretaria da Fazenda**.

# **NOTA PARANÁ**

### **DESBLOQUEIO DE CRÉDITO**

#### **PASSO A PASSO**

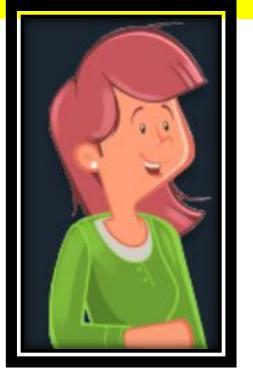

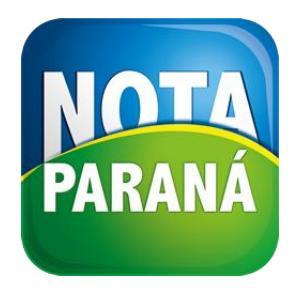

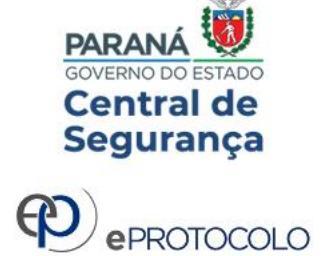

сејераг

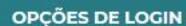

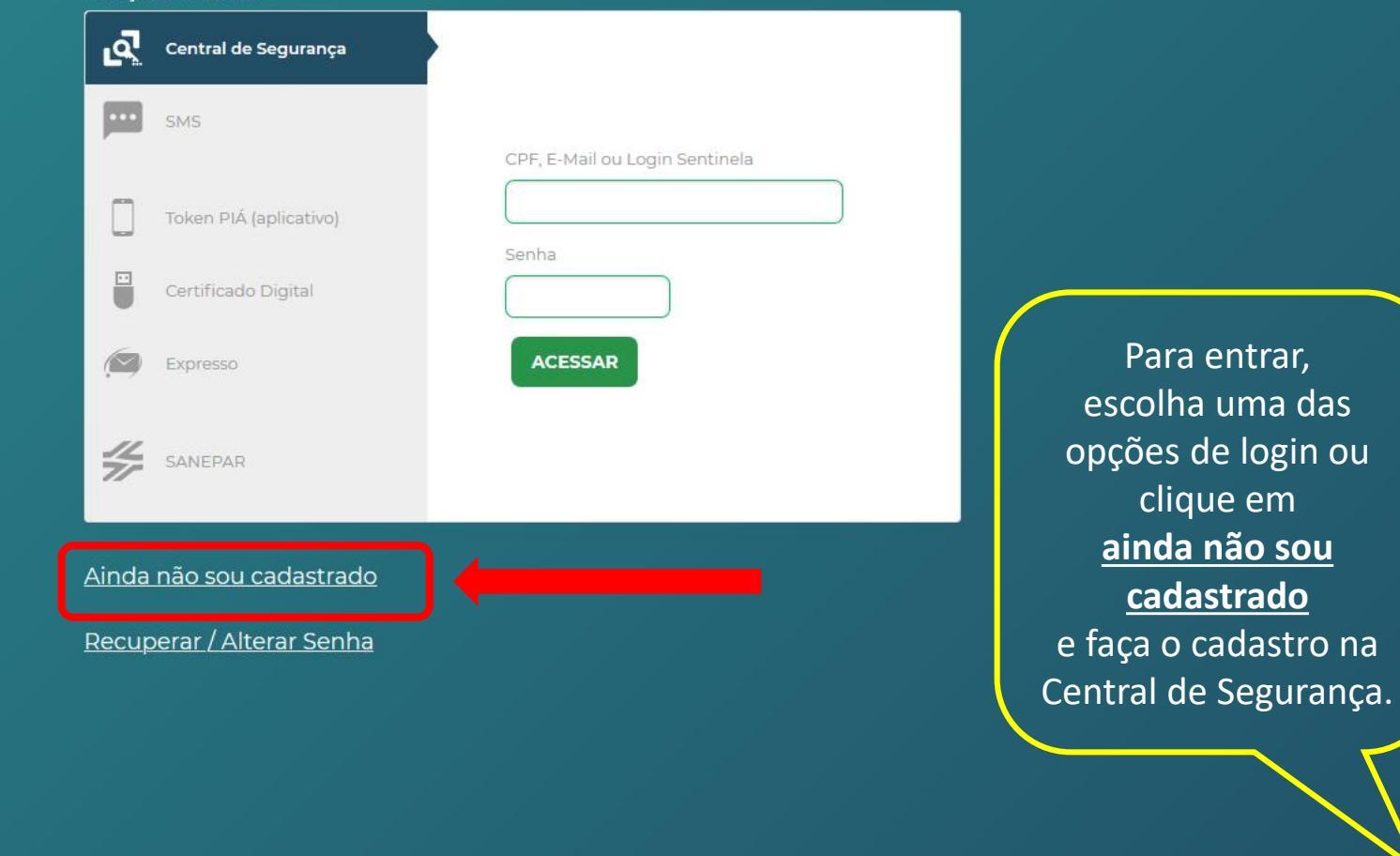

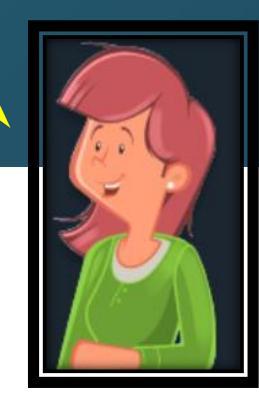

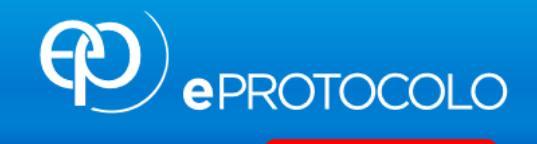

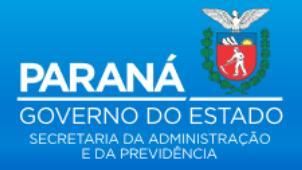

| Tela Inicial                   | Protocolo Gera     | l Sair                          |                                                                      |                                   |              |         |          |                           |
|--------------------------------|--------------------|---------------------------------|----------------------------------------------------------------------|-----------------------------------|--------------|---------|----------|---------------------------|
| Sábado, 23 de Maio de 2020     | - 09:07:52         |                                 |                                                                      |                                   | e            |         | v5_2_    | 27_33 (00952p) - voltar 📀 |
| Seja bem-vindo!                |                    |                                 |                                                                      |                                   |              |         |          |                           |
|                                |                    | Minhas Pendências               | Para iniciar<br>um protocolo,<br>clique em<br><b>Protocolo Geral</b> | , seu último acesso ocorreu dia . | Monitoramer  | nto     | -        |                           |
| Minhas Pendên<br>Página 1 de 1 | cias de Protocolos | Tipo do Processo:<br>Pendência: | <ul> <li>Todos O Digital O Físico</li> <li>Selecione</li> </ul>      | ✓                                 |              |         |          |                           |
| Protocolo                      | Tipo Interessa     | do Palavra-Chave                | Data de Envio                                                        | Dt. Max. Conclusao Finalidade     | Detalhamento | Assinar | Situação | Recusar Analisar          |
| Página 1 de 1                  |                    |                                 | Ass                                                                  | inar Documentos                   |              |         |          |                           |
| Notificações de                | Protocolo          |                                 |                                                                      |                                   |              |         |          |                           |
| Meus Protocolo                 | s Emprestados —    |                                 |                                                                      |                                   |              |         |          |                           |

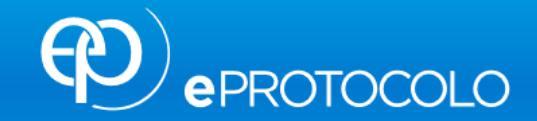

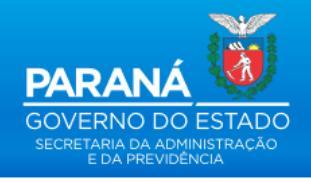

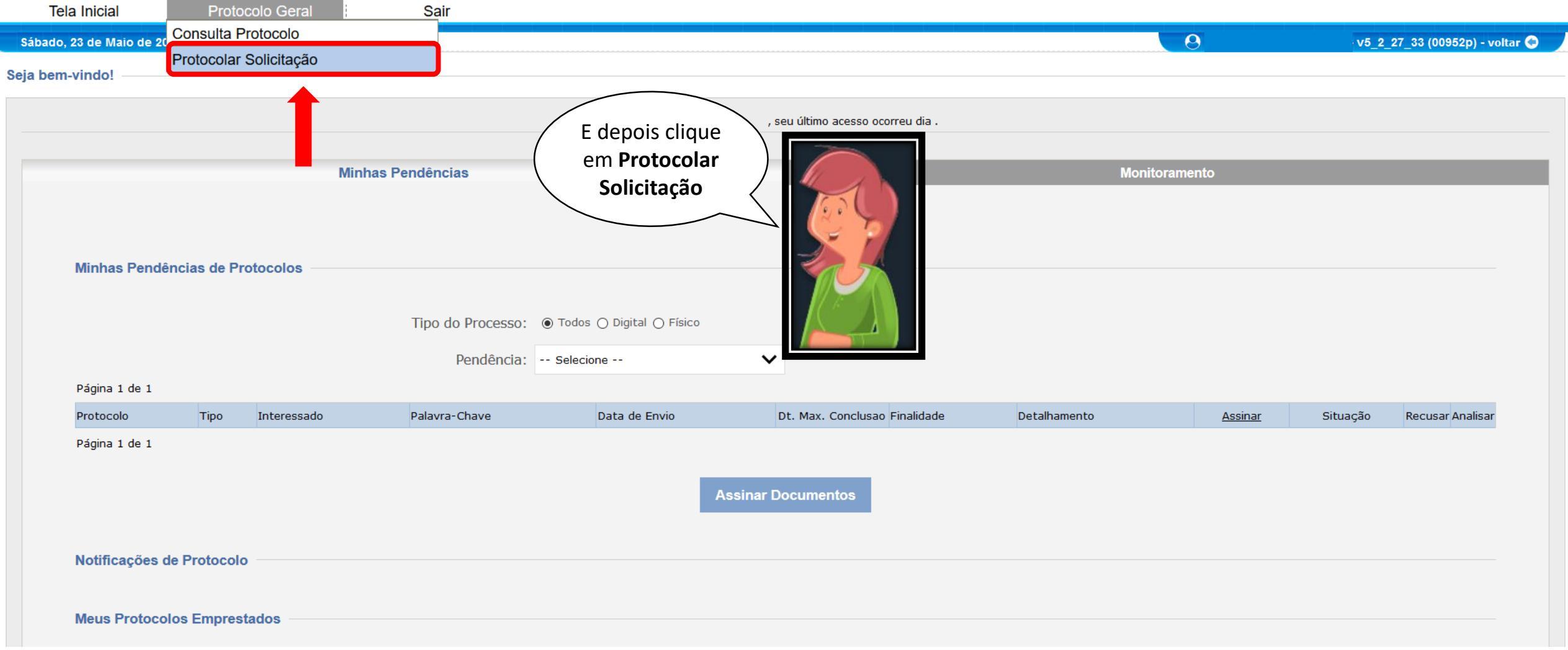

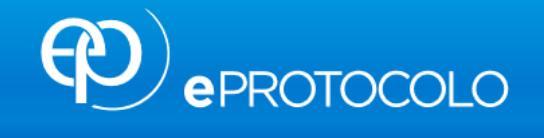

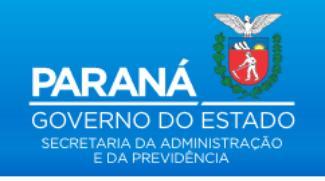

| Tela Inicial                   | Protocolo Geral | Sair             |                 |               |     |            |                         |                 |                |                            |
|--------------------------------|-----------------|------------------|-----------------|---------------|-----|------------|-------------------------|-----------------|----------------|----------------------------|
| Sábado, 23 de Maio de 2020 - 1 | 10:30:02        |                  |                 |               |     |            |                         | 0               | v5_2           | _27_33 (00952p) - voltar 🕥 |
|                                | Protocolar      | Solicitaç        | ăo              |               |     |            | (*) Campo               | de preenchiment | o obrigatório. |                            |
|                                | Dados do Reque  | rente            |                 |               |     |            |                         |                 |                |                            |
|                                |                 | Nome:            |                 |               |     | Selecion   | ne a sua 🔍<br>ade.      | $\backslash$    |                |                            |
|                                | E-mail:         |                  |                 |               |     |            |                         |                 |                |                            |
|                                |                 | Telefone:        |                 |               |     | Marque     | NÃO no                  |                 |                |                            |
|                                | Dados de Cadast | tro              |                 |               |     | preocupe   | nas nao se<br>, ninguém |                 |                |                            |
|                                |                 | * País:          | BRASIL          | ~             |     | terá acess | so além de              |                 |                |                            |
|                                |                 | * Estado:        | PR ~            |               |     |            |                         | $ \rightarrow $ |                |                            |
|                                |                 | * Cidade:        | Selecione       | ~ 4           |     |            |                         |                 | Q 7            |                            |
|                                |                 |                  |                 |               |     |            |                         |                 |                |                            |
|                                | Solicitação     | * Sigiloso:      | O Sin Não       |               |     |            |                         |                 |                |                            |
|                                | Justif          | ficativa Sigilo: |                 |               |     |            |                         |                 |                |                            |
|                                |                 | * Assunto:       | Selecione       |               | ~   |            |                         |                 |                |                            |
|                                |                 |                  | 11 <b>-</b> R I | TT <u>e</u> A | n a | <b>~</b> • |                         |                 |                |                            |

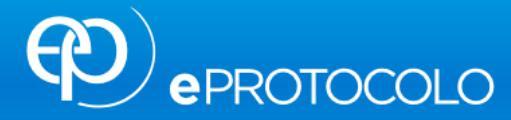

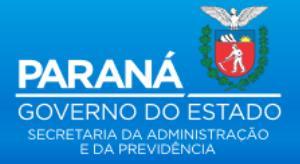

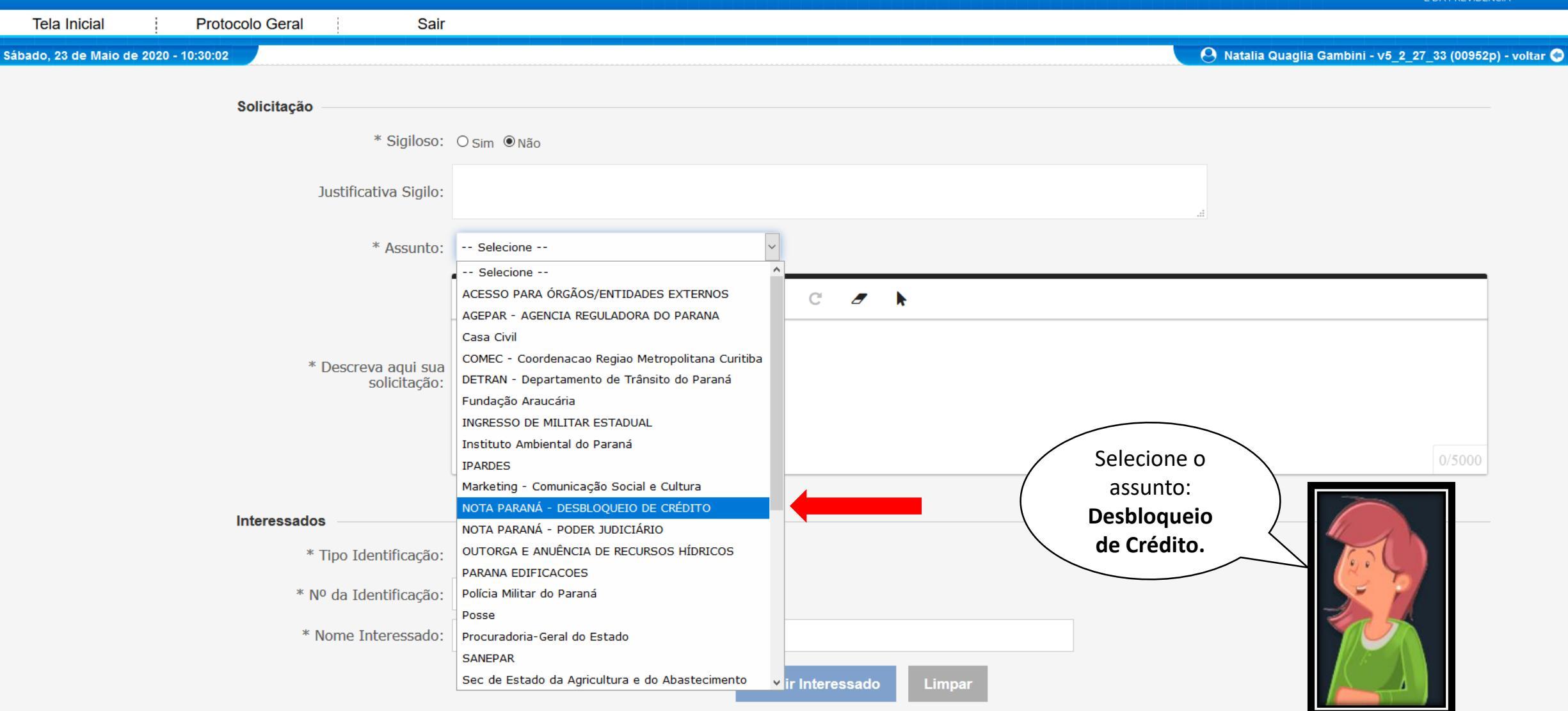

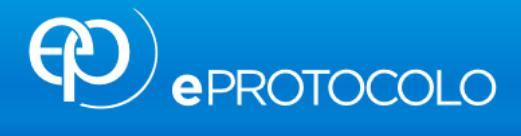

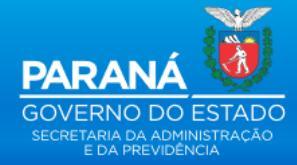

| Tela Inicial Protocolo Geral Sair                                                             |                                                                                                    |  |
|-----------------------------------------------------------------------------------------------|----------------------------------------------------------------------------------------------------|--|
| * Descreva aqui sua<br>solicitação:                                                           | Solicito o desbloqueio dos créditos e bilhetes premiados do CPF nº 000.000.000-00, das compras de fevereiro de 2020, no valor de R\$ 1.000,00 (mil reais). As compras foram efetuadas para                                                                                        |  |
| <b>Interessados</b><br>* Tipo Identificação:<br>* Nº da Identificação:<br>* Nome Interessado: | Agora chegou a hora de descrever a sua solicitação.<br>Para nos ajudar na análise, informe neste campo o<br>CPF, o mês e o valor das compras, o valor do crédito e<br>uma breve descrição sobre onde serão utilizadas as<br>mercadorias ou bens que estão sob verificação fiscal. |  |
| Nenhum interessado incluído                                                                   |                                                                                                    |  |
| Arquivos                                                                                      |                                                                                                    |  |
| Arquivos:<br>Browse No files selected.                                                        | Incluir preferencialmente arquivos do tipo PDF (A4) com tamanho máximo de 10Mb.<br>*Atenção, os arquivos em formato jpeg, jpg, png, mp4 e .mov são incluídos como anexos<br>e não fazem parte do Volume do Processo.                                                              |  |
| Nenhum arquivo incluído                                                                       |                                                                                                    |  |
|                                                                                               | Concluir Solicitação Limpar                                                                                                    |  |

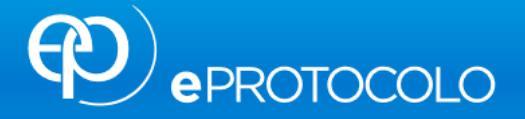

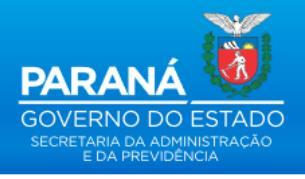

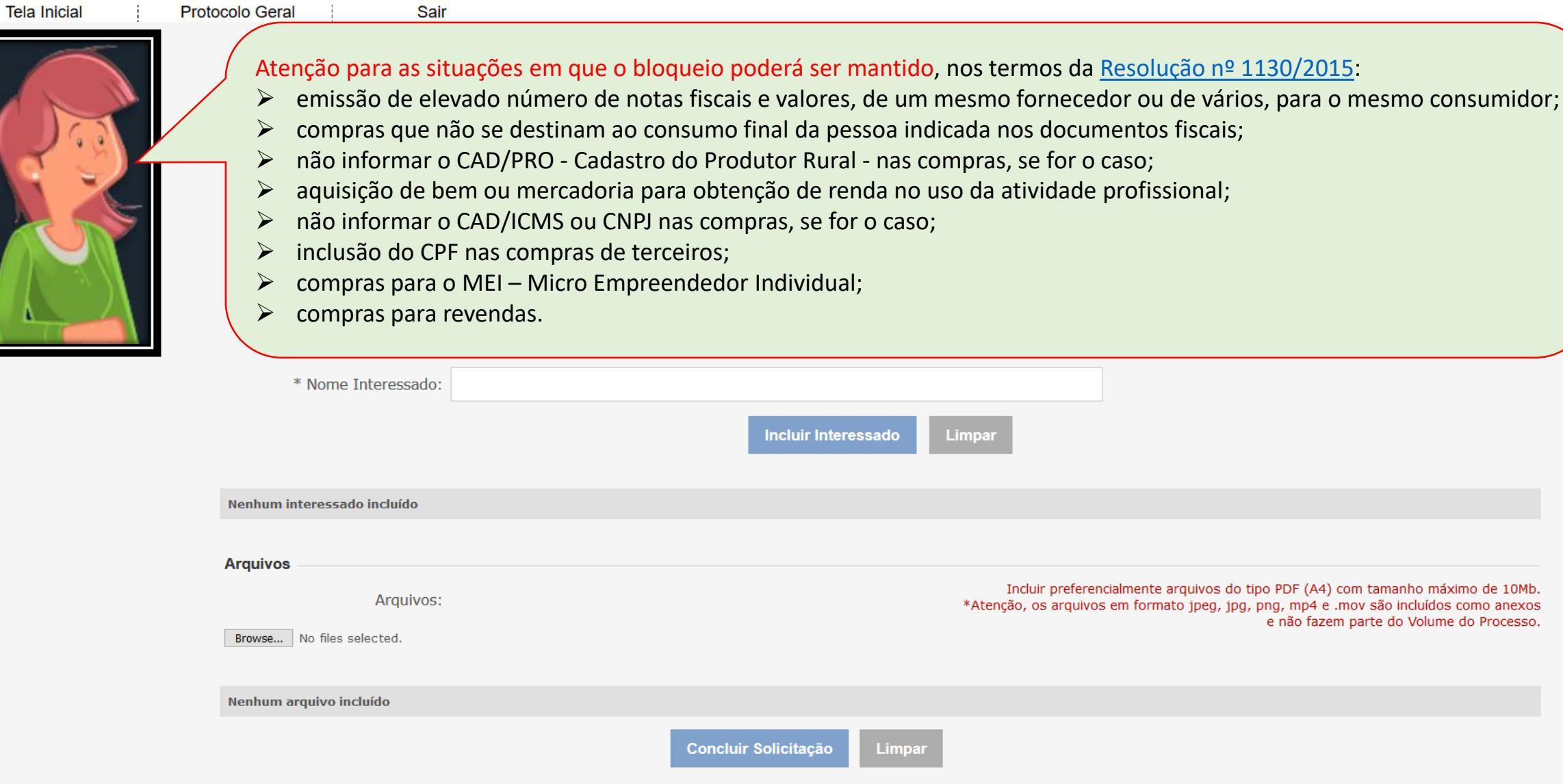

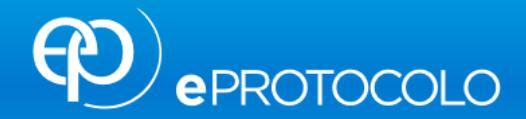

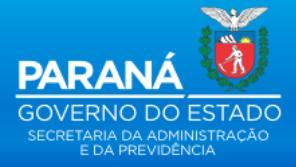

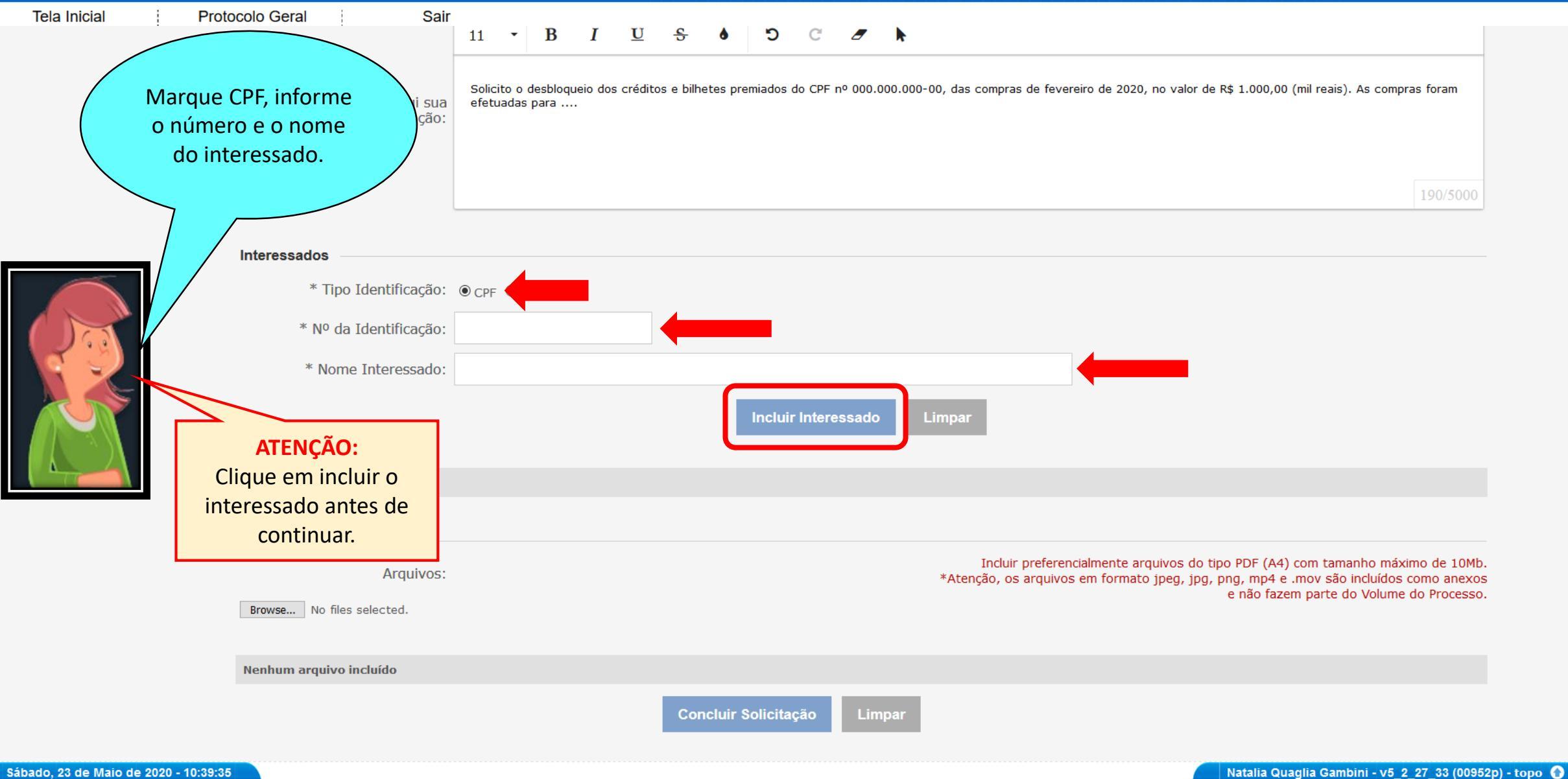

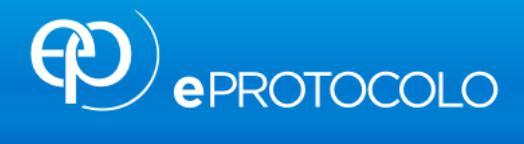

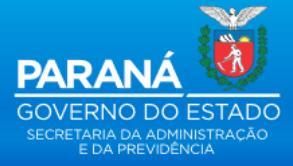

|                                                                                             |                            | * Descreva aqui sua<br>solicitação:                                    | eretuadas para |                     |                                                                |                                                                                         | 189/5000                                                                      |
|---------------------------------------------------------------------------------------------|----------------------------|------------------------------------------------------------------------|----------------|---------------------|----------------------------------------------------------------|-----------------------------------------------------------------------------------------|-------------------------------------------------------------------------------|
|                                                                                             | Interess                   | ados                                                                   |                |                     |                                                                |                                                                                         |                                                                               |
| Clique em Browser p<br>localizar o arquivo no<br>computador e depois<br>concluir solicitaçã | oara<br>o seu<br>s em<br>o | * Tipo Identificação:<br>* Nº da Identificação:<br>* Nome Interessado: | ● CPF O CNPJ   | Incluir Interessado | Limpar                                                         |                                                                                         |                                                                               |
|                                                                                             | Interess                   | ados incluídos                                                         |                |                     |                                                                |                                                                                         |                                                                               |
|                                                                                             | Ordem                      | Тіро                                                                   | Nome           |                     | Tipo de Doc.                                                   | Identificação                                                                           | Excluir                                                                       |
|                                                                                             | 1                          | PESSOA FISICA                                                          |                |                     | CPF                                                            |                                                                                         | ×                                                                             |
| V                                                                                           | Arquivos<br>Browse         | S Arquivos:<br>No files selected.<br>arquivo incluído                  | Conclu         | ir Solicitação      | Incluir preferencialmente a<br>*Atenção, os arquivos em format | rquivos do tipo PDF (A4) com ta<br>to jpeg, jpg, png, mp4 e .mov s<br>e não fazem parte | manho máximo de 10Mb.<br>ão incluídos como anexos<br>e do Volume do Processo. |
|                                                                                             |                            |                                                                        |                | Concilação          | -                                                              |                                                                                         |                                                                               |

•

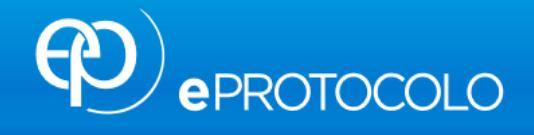

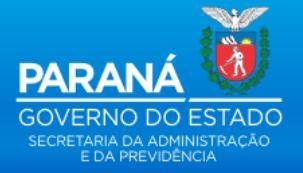

| Tela Inicial Protocolo Geral Sair     |                                                    |                  |                                |
|---------------------------------------|----------------------------------------------------|------------------|--------------------------------|
| Sábado, 23 de Maio de 2020 - 10:45:49 |                                                    |                  | v5_2_27_33 (00954p) - voltar 😂 |
|                                       | 🕑 Inclusão do Protocolo 16.610.986-8 realizada com | sucesso!         |                                |
| Protocolo Geral do Estado do Paraná   |                                                    |                  |                                |
|                                       |                                                    |                  |                                |
| - Protocolo                           |                                                    |                  |                                |
| Protocolo: 16.610.986-8               | Protocolo Digital: Sim                             | Situação: Normal |                                |
| Órgão: CIDADAO - CIDADÃO              |                                                    |                  |                                |
| Sigiloso: Não                         |                                                    |                  |                                |
| Assunto: FAZENDA                      |                                                    |                  |                                |
| Palavras-Chaves: CIDADAO              | Pronto, ja tem                                     | 10S 0            |                                |
| Apensado ao:                          | / número do prot                                   | ocolo.           |                                |
| Cidade: MARINGA / PR                  | Não é preciso a                                    | notar \          |                                |
| Espécie: SOLICITACAO                  | este número, n                                     | ois ele          |                                |
| Detalhamento: Solicitação             | ostará com                                         |                  |                                |
|                                       |                                                    |                  |                                |
| - Protocolos Apensados                | disponivel para                                    | voce.            |                                |
|                                       | É o que vou ex                                     | plicar           |                                |
| Documentos do Processo                | na próxima t                                       | ela.             |                                |
| 1- · · ·                              |                                                    |                  |                                |
| Documentos                            |                                                    |                  |                                |
| Documento                             |                                                    |                  | Download Visualizar            |
| Processo_166109868.pdf                |                                                    |                  | • •                            |
|                                       |                                                    |                  |                                |
| Anexos                                |                                                    |                  |                                |
| Não há Anexos cadastrados.            |                                                    |                  |                                |

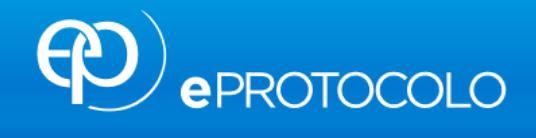

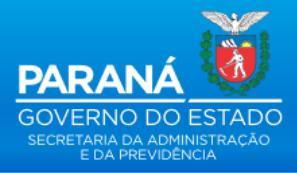

|               |                                      |                    | Jan               |                              |                                                                                            |              |             |            |                             |
|---------------|--------------------------------------|--------------------|-------------------|------------------------------|--------------------------------------------------------------------------------------------|--------------|-------------|------------|-----------------------------|
| te Maio de 2  | 2020 - 10:45:49                      |                    |                   |                              |                                                                                            |              | 9           | • v5_2_27_ | 33 (00954p) - v             |
| Minhas Pend   | lências de Proto                     | Minhas F<br>ocolos | Pendências        |                              | Para consultar seus<br>protocolos, clique<br>em <b>Tela Inicial.</b><br>Eles irão aparecer | Mor          | nitoramento |            |                             |
|               |                                      |                    | Tipo do Processo: | ● Todos () Digital () Físico | em Notificação de<br>Protocolo.                                                            |              |             |            |                             |
| Página 1 de 1 |                                      |                    | Pendência:        | Selecione                    | ✓ Clique em exibir.                                                                        |              |             |            |                             |
| Protocolo     | Tipo I                               | Interessado        | Palavra-Chave     | Data de Envio                | Dt. Max. Conclusao Finalidade                                                              | Detalhamento | Assinar     | Situação   | Recusar Analis              |
|               |                                      |                    |                   |                              | Assinar Documentos                                                                         |              |             |            |                             |
| Notificações  | de Protocolo                         |                    |                   |                              |                                                                                            |              |             |            |                             |
| Notificações  | <b>de Protocolo</b> –<br>Interessado | Palavra-Chave      | Local Atual       | Prazo                        | Detalhamento                                                                               | Dbservações  |             | E          | xibir Excluir<br>Notificaçã |

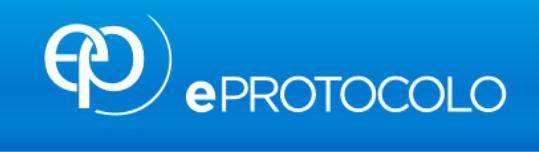

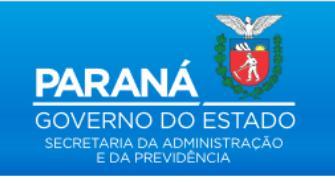

| Tela Inicial                                                                                                    |         | Protocolo Geral                          | Sair                                                |                              |                                                    |                                                 |                                |
|----------------------------------------------------------------------------------------------------|---------|------------------------------------------|-----------------------------------------------------|------------------------------|----------------------------------------------------|-------------------------------------------------|--------------------------------|
| Sábado, 23 de Maio de                                                                                                  | 2020 -  | 10:49:15                                 |                                                     |                              |                                                    | 0                                               | v5_2_27_33 (00954p) - voltar 😂 |
| Protocolo Geral do Esta                                                                                                | do do P | araná                                    |                                                     |                              |                                                    |                                                 |                                |
|                                                                                                    |         |                                          |                                                     |                              |                                                    |                                                 |                                |
|                                                                                                    |         |                                          |                                                     |                              |                                                    |                                                 |                                |
| Protocolo                                                                                                    |         |                                          |                                                     |                              |                                                    |                                                 |                                |
|                                                                                                    |         | Protocolo: 16.610.986-8                  | Protocolo Digital: Sim                              |                              |                                                    | Situação: Concluído                             |                                |
|                                                                                                    |         | Órgão: CIDADAO - CIDADÃO                 |                                                     |                              |                                                    |                                                 |                                |
|                                                                                                    |         | Sigiloso: Não                            |                                                     |                              |                                                    |                                                 |                                |
|                                                                                                    |         | Assunto: FAZENDA                         |                                                     |                              |                                                    |                                                 |                                |
|                                                                                                    | Palavra | as-Chaves: NOTA PR DESBL.CRED            |                                                     |                              |                                                    |                                                 |                                |
|                                                                                                    | Ap      | ensado ao:                               |                                                     |                              |                                                    |                                                 |                                |
|                                                                                                    |         | Cidade: MARINGA / PR                     |                                                     |                              |                                                    |                                                 |                                |
|                                                                                                    |         | Espécie: SOLICITACAO                     |                                                     |                              | Documento: -                                       |                                                 |                                |
|                                                                                                    | Det     | alhamento: NOTA PARANA Solicito o desblo | queio dos créditos e bilhetes premiados do CPF , da | as compra de fevereiro de 20 | 020, no valor de R\$1.000,00 (mil reais). As compr | as foram etetuadas para                         |                                |
| Protocolos Apensada Documentos Documento Processo_166109868.pdf Anexos Não há Anexos cadastrados  t Unidades de Armaze | esso    | o de Arquivos Físicos                    |                                                     |                              |                                                    | Clique em<br>visualizar<br>ou fazer<br>download | Download Visualizar            |
| Interessado 1                                                                                                    |         |                                          |                                                     |                              |                                                    |                                                 |                                |
|                                                                                                    |         | Тіро                                     |                                                     |                              | Nome                                               |                                                 |                                |
|                                                                                                    |         | PESSOA FISICA                            |                                                     |                              |                                                    |                                                 |                                |
| + Interessado 2                                                                                                    |         |                                          |                                                     |                              |                                                    |                                                 |                                |

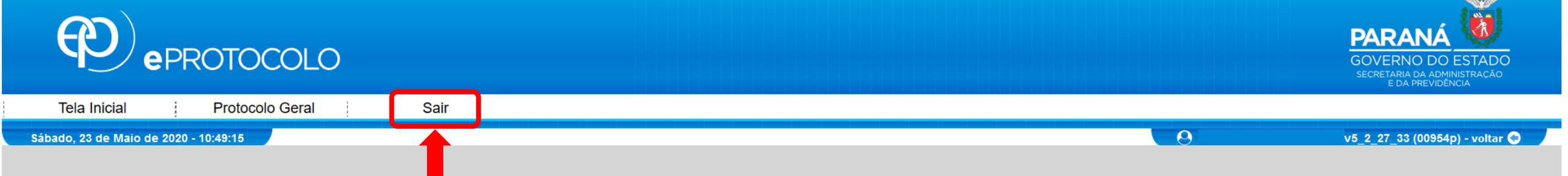

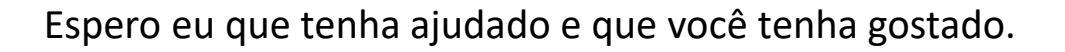

Esclareça as dúvidas através do WhatsApp 44-99122-1756.

Não esqueça de clicar em sair. Tchau, tchau.

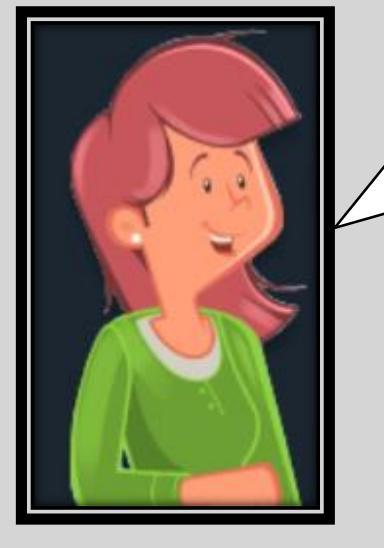